# SICASE - Sistema de Controle da Arrecadação das Serventias Extrajudiciais

## Como adquirir Selo Digital pelo SICASE e importar para o Sistema do Cartório ?

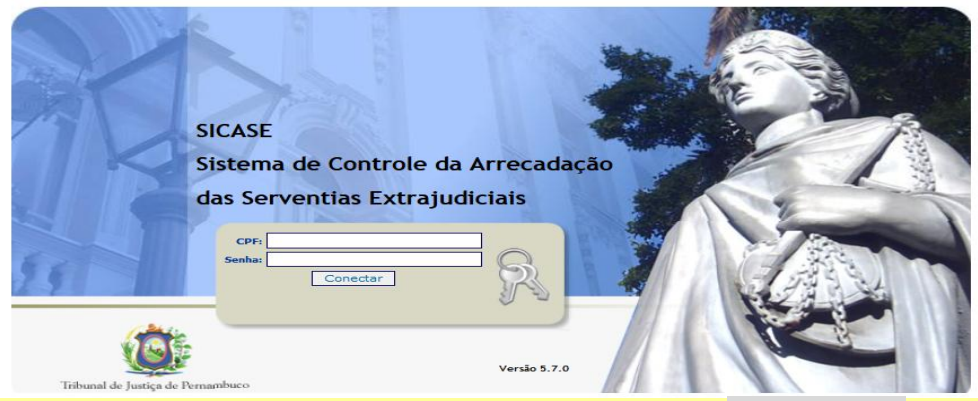

Acesse o SICASE, www.tjpe.jus.br, informe o seu CPF e Senha

## 1º Passo- No SICASE

No Menu do SICASE clique na opção Selo e selecione a opção Consultar Pedidos

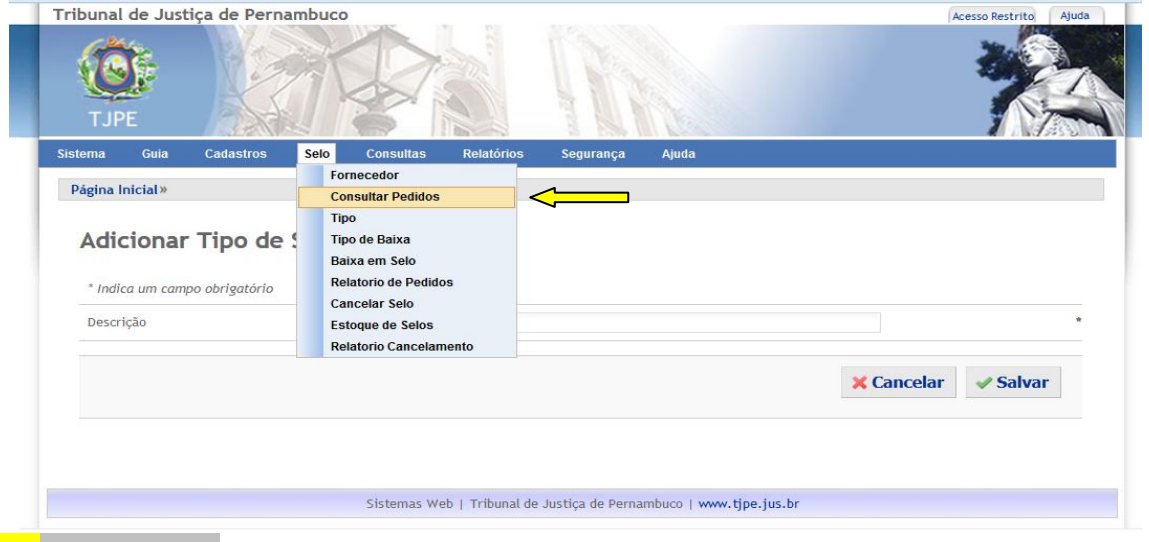

# 2º Passo- No SICASE

#### Será exibida a tela abaixo, clique no botão Comprar

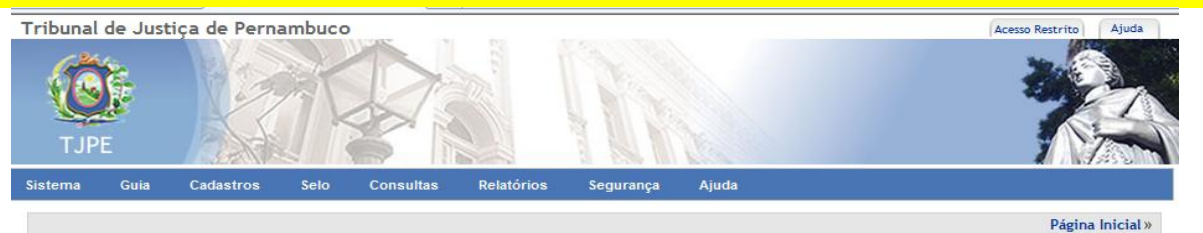

#### Consulta de Pedidos de Selos

8º Ofício de Registro Civil de Pessoas Naturais - Recife 🝷

Comprar

Mostrar 10 
registros

| Número do Pedido 🔺 | Data do Pedido 🛛 🍦 | Quantidade de Selos 🔶 | Situação 🌲 | Data de Pagamento 🍦 | Opções   |
|--------------------|--------------------|-----------------------|------------|---------------------|----------|
| 2910767            | 22/05/2014         | 10000                 | Liberado   | 22/05/2014          | Download |
| 2916321            | 26/05/2014         | 10000                 | Liberado   | 26/05/2014          | Download |
| 2957285            | 06/06/2014         | 30000                 | Liberado   | 06/06/2014          | Download |

## 3º Passo- No SICASE

- Nesta tela informe a quantidade de Selos que deseja adquirir.
- Digite a quantidade de Selo conforme seu consumo mensal e o(s) serviço(s) que o cartório faz

#### e clique no botão Solicitar.

| IJPE                               |                                         | A MARCE                              |                 |
|------------------------------------|-----------------------------------------|--------------------------------------|-----------------|
| ema Guia Cadastros                 | Selo Consultas Relatório                | os Segurança Ajuda                   |                 |
| ágina Inicial»                     |                                         |                                      |                 |
| Instruções:                        | o tipo de selo e pressione em "Solicita | r". Uma guia será gerada para pagame | ento do pedído. |
| * Indica um campo obrigatório      |                                         |                                      |                 |
| Tipo do Selo                       | Quantidade                              |                                      |                 |
| Imovels                            | U <b>2</b>                              |                                      |                 |
|                                    |                                         |                                      |                 |
| Notas                              | 0                                       |                                      |                 |
| Notas<br>Protesto                  | 0                                       | >                                    |                 |
| Notas<br>Protesto<br>RCPN          | 0<br>0<br>0                             |                                      |                 |
| Notas<br>Protesto<br>RCPN<br>RTDPJ | 0<br>0<br>0                             |                                      |                 |

## 4º Passo - No SICASE

- Será exibida a Tela de Impressão de Guia, desconsidere, e
- <u>Volte</u> ao Menu Selo e selecione a opção Consultar Pedidos
- Clique no link Download para baixar para sua máquina o Lote de Selos adquirido.

| ribunal de Justiça de Pernambuco |           |            |                  |           | Acesso Restrito Ajuda |  |
|----------------------------------|-----------|------------|------------------|-----------|-----------------------|--|
| TJPE                             |           | N.         | 7                | 100       |                       |  |
| istema Guia                      | Cadastros | Selo Const | ultas Relatórios | Segurança | Ajuda                 |  |
|                                  |           |            |                  |           |                       |  |

#### Consulta de Pedidos de Selos

8º Ofício de Registro Civil de Pessoas Naturais - Recife 🝷

Comprar

Mostrar 10 • registros

| Número do Pedido 🔺 | Data do Pedido 🔶 | Quantidade de Selos 🔶 | Situação 🌲 | Data de Pagamento | Opções   |
|--------------------|------------------|-----------------------|------------|-------------------|----------|
| 2910767            | 22/05/2014       | 10000                 | Liberado   | 22/05/2014        | Download |
| 2916321            | 26/05/2014       | 10000                 | Liberado   | 26/05/2014        | Download |
| 2957285 06/06/2014 |                  | 30000                 | Liberado   | 06/06/2014        | Download |

 $\square$ 

#### 5º Passo - no Sistema do Cartório

Imediatamente incorpore o Lote de Selos ao Sistema do Cartório e comece a utilizar os Selos nos atos praticados pela serventia. O Sistema do Cartório fará o TODO o controle e gerenciamento da utilização dos Selos para os atos praticados.

#### 6º Passo- no Sistema do Cartório

Após praticar/selar os atos faça a transmissão para o Portal de Autenticidade do Selo Digital, é onde os Selos e informações dos Atos ficam disponíveis para consulta pública.

# Mensagens exibidas na Consulta Pública do Selo Digital no Portal de Autenticidade do TJPE

Após o cartório lavrar o ato, selar e fazer a transmissão o Selo Digital ficam disponível para consulta pública, veja as mensagens que podem ser exibidas.

*Mensagem:* "Selo eletrônico não informado pelo cartório!" → O Selo Digital existe, mas o cartório ainda <u>não transmitiu</u> para o Portal de Autenticidade do TJPE.

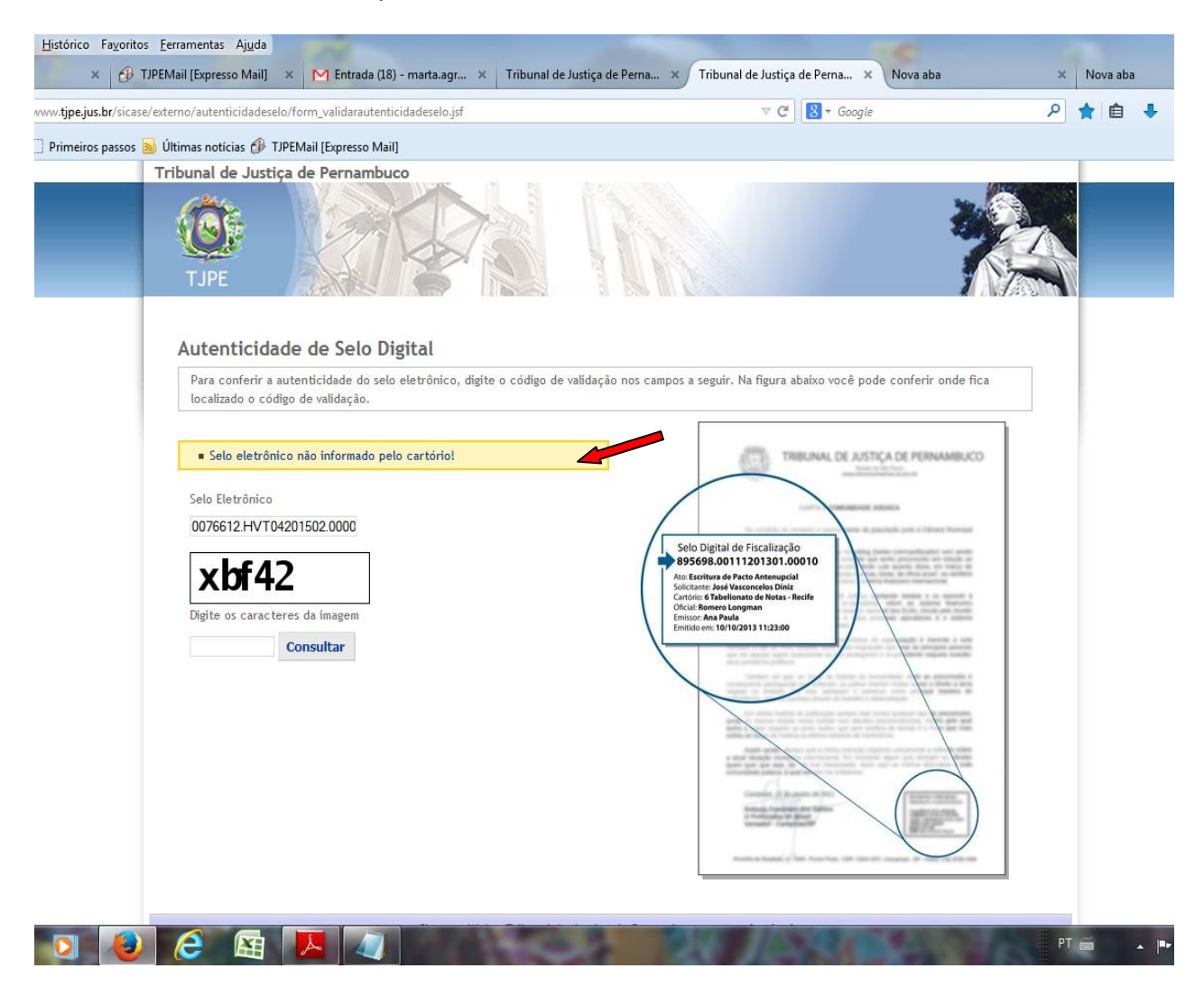

*Mensagem:* "O número do Selo Eletrônico informado não existe!" → A numeração do Selo de <u>não existe,</u> digite novamente, os pontos são automaticamente preenchidos, <u>observe</u> as letras são maiúsculas.

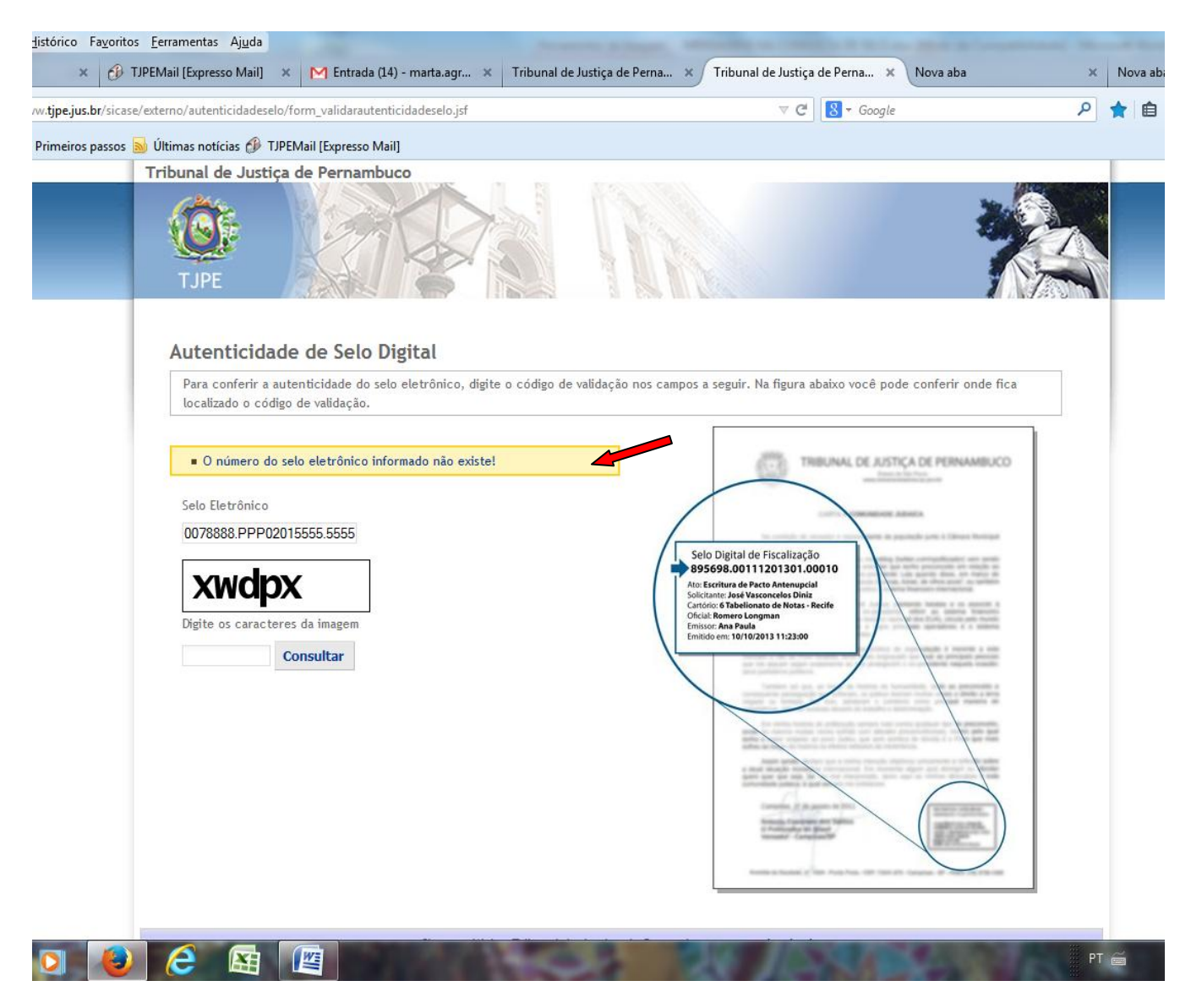

# Quando uma Consulta Pública é feita com Sucesso

→ São exibidas informações do número do Selo Digital, o Nome da pessoa do documento, qual o cartório, o Oficial do cartório, o Emissor/quem emitiu o documento e a data, hora, minuto e segundo da lavratura do ato.

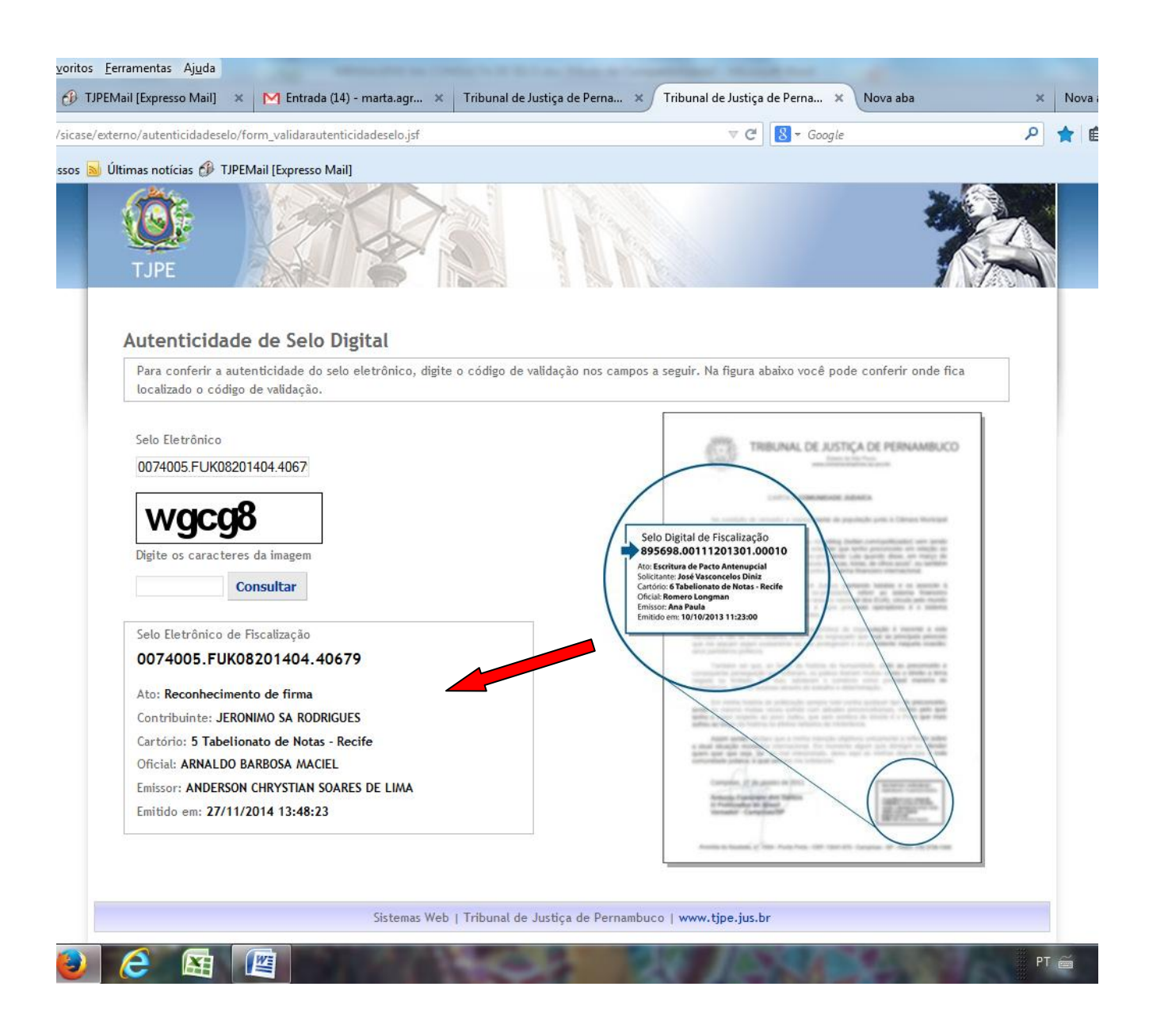

# O <u>SICASE</u> disponibiliza na opção SELO uma lista ferramentas para acompanhamento e controle do Selo Digital:

- ✓ Consultar Pedidos e fazer Aquisição/Compra do Selo Digital →
- ✓ Cancelar Selo → Para cancelar Selo Utilizado/Transmitido

🙆 🤔 🙀 🌆

- ✓ Relatório de Pedidos → Acompanhamento e Controle das Aquisições/Compras dos Lotes dos Selos, da quantidade utilizada/transmitida e o Saldo disponível.
- ✓ Relatório de Cancelamento → Informe o período inicial e final e será exibido o Número do Selo, Número do Pedido, Tipo do Cancelamento, Data do Cancelamento

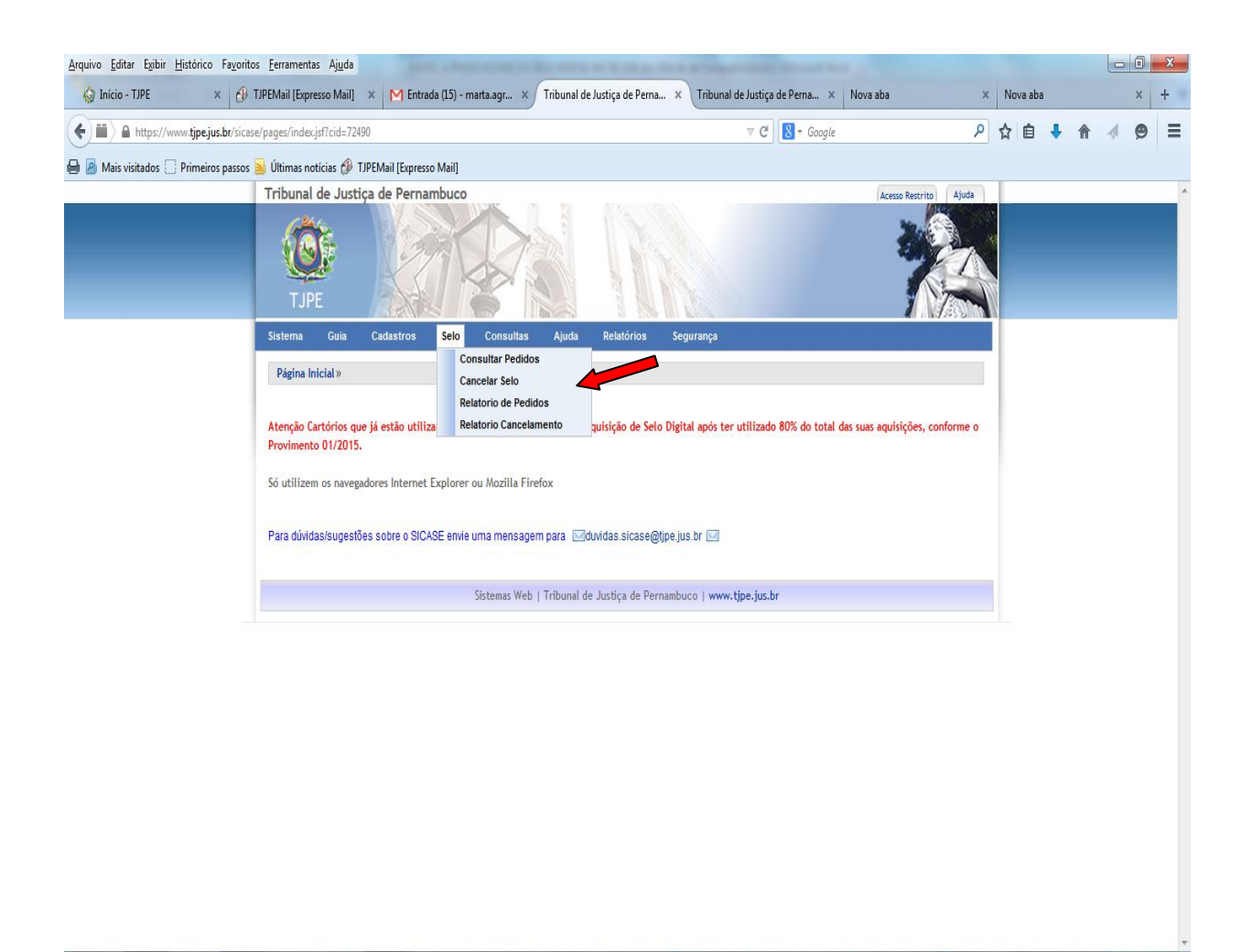

PT 🗃

· P 🖞 🕂